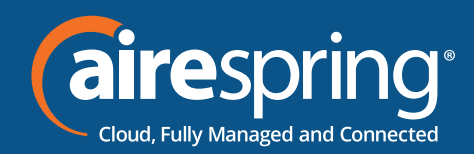

## End User Guide for Yealink SIP-W60B

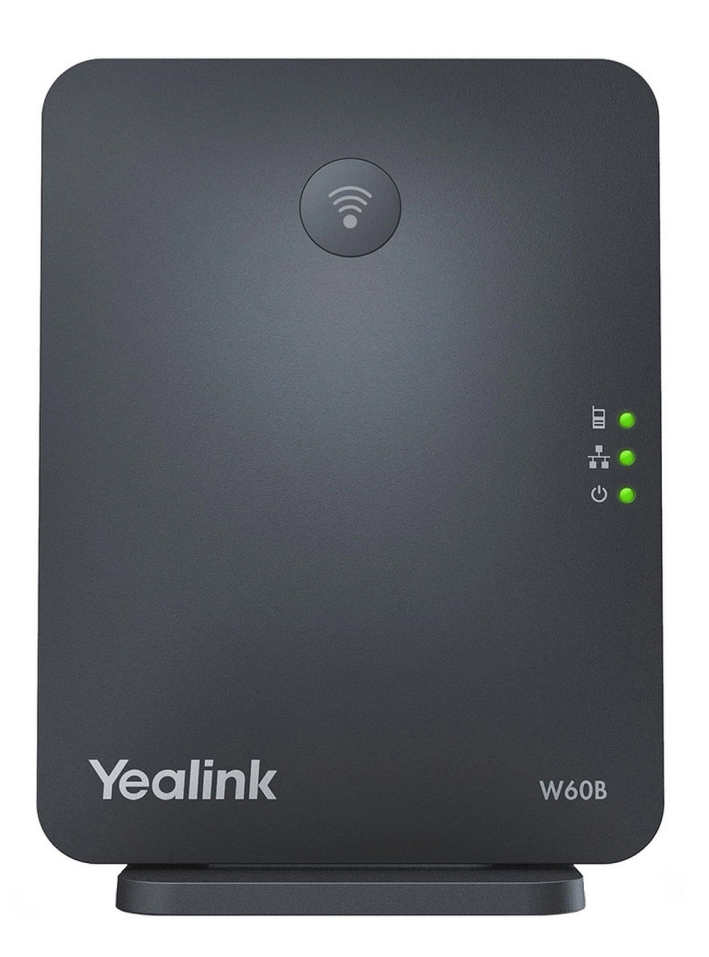

# Yealink END USER GUIDE

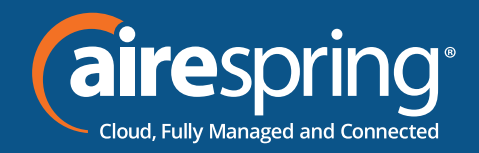

#### **Table of Contents**

| End User Guide for Yealink W60B |     |
|---------------------------------|-----|
| ntroduction                     | . 2 |
| Accessing the CommPortal        | 3   |
| -eatures                        | . 4 |
| Preferences                     | . 4 |
| _ines 1 – 16                    | . 6 |

### **End User Guide for Yealink W60B**

#### Introduction

This guide will help you get up and running with your new desk phone. For an explanation of the listed features please reference the AirePBX Feature Guide at <u>https://airespring.com/resources/resources-others/?d=guides</u>.

Accessing the CommPortal

To configure phone, log in at <u>https://commportal.airespring.com/</u>

Once you login, select Devices and add the Yealink W60B

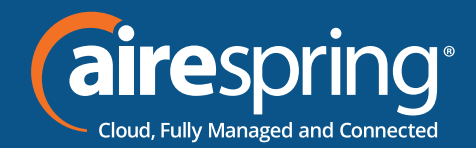

| Home Messages and Calls Conta                                                                                                    | acts                     | Start -                                                  |
|----------------------------------------------------------------------------------------------------|--------------------------|----------------------------------------------------------|
| Phone Status                                                                                                    |                          |                                                          |
| 📞 Available for Calls 🗧                                                                                                    |                          | Apply Cancel                                             |
| Incoming calls will: Ring your Accou                                                                                                    | nt Phone 🕞               | Advanced Settings                                        |
| A Account Phone<br>If there is no answer<br>Forward to <u>another phone</u> after<br>Send to voicemail after<br>Your phone is busy<br>Forward to <u>another phone</u><br>Send to voicemail | 16 seconds<br>nds        | Eorward Selected<br>Reject Selected<br>Anonymous Callers |
| Your Services                                                                                                    | Message Notifications    | Reminders Group Mailboxes                                |
| g.                                                                                                    | Settings                 |                                                          |
| Personal Details                                                                                                    | Security                 | Support                                                  |
| Roxana Cortez                                                                                                    | Change Password          | Help                                                     |
| New Prod MGMT                                                                                                    | Change Call Services PIN | Downloads                                                |
| Admin for New Prod MGM1                                                                                                    | Change Voicemail PIN     | Send Feedback                                            |
| Allocated Licenses                                                                                                    |                          |                                                          |
| Set Emergency Location                                                                                                    |                          |                                                          |

Once you access to the phone page, the following screen will display:

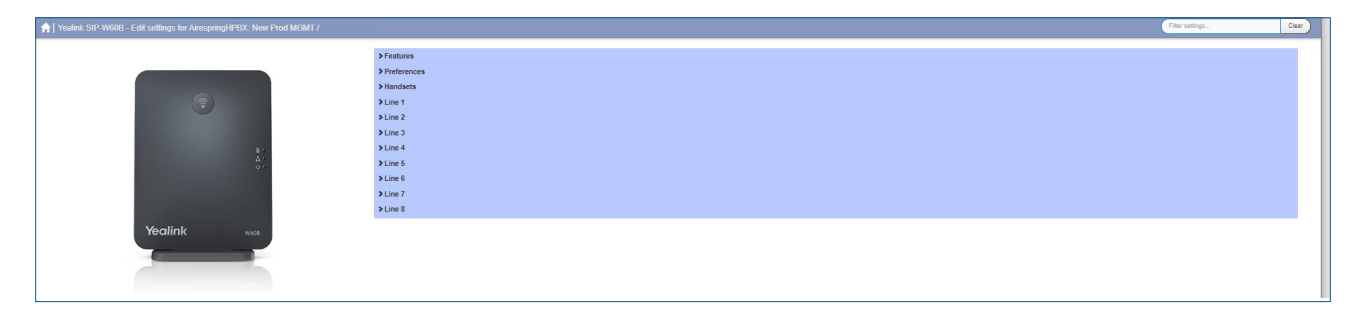

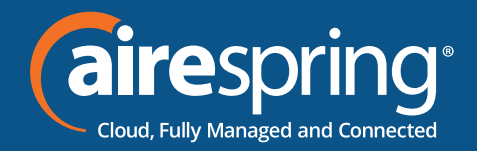

#### **Features**

In this section you may enable or disable Call Log.

#### Preferences

#### The Line Keys capabilities

In this section you'd be able to enable or disable Call Display, Display Method and Internal Ringer

| n Yealink SIP-W60B - Edit settings for AirespringHPBX: New Prod MGMT                                                                                                    |                                   |                            | Filter settings |
|----------------------------------------------------------------------------------------------------|-----------------------------------|----------------------------|-----------------|
|                                                                                                    | >Features                         |                            |                 |
|                                                                                                    | ✓ Preferences                     |                            |                 |
|                                                                                                    | ✓ Call Display                    |                            |                 |
| (?)                                                                                                    | Display Called Pany Information   | Enabled      Disabled      |                 |
|                                                                                                    | Call Information Display Method 😝 | Name-Number                | ~               |
|                                                                                                    | > Line 1                          | Name-Number<br>Number-Nama |                 |
| 1. Sec. 1. Sec. 1. Sec | > Line 2                          | Name                       |                 |
| •*                                                                                                    | >Line 3                           | Full Contact Info          |                 |
|                                                                                                    | > Line 4                          |                            |                 |
|                                                                                                    | >Line 5                           |                            |                 |
|                                                                                                    | >Line 6                           |                            |                 |
| Yealink weak                                                                                                    | > Line 7                          |                            |                 |
|                                                                                                    | > Line 8                          |                            |                 |
|                                                                                                    |                                   |                            |                 |
|                                                                                                    |                                   |                            |                 |
|                                                                                                    |                                   |                            |                 |
|                                                                                                    |                                   |                            |                 |
| $\uparrow$   Yealink SIP-W60B - Edit settings for AirespringHPBX: New Prod MGMT /:                                                                                                    |                                   |                            | Fitar settings  |
|                                                                                                    | > Features                        |                            |                 |
|                                                                                                    | ✓ Preferences                     |                            |                 |
|                                                                                                    | > Advisory Tones                  |                            |                 |
|                                                                                                    | > Call Display                    |                            |                 |
| ·                                                                                                    | ✓InternalRinger                   |                            |                 |
|                                                                                                    | Alast Info Tone O                 | Enabled      Enabled       |                 |
| 1. Contract (1. Contract (1. Co | Distinctive Ringing 1 File @      | Ring1 way                  | ~               |
|                                                                                                    | Dationing Rights 2 Ella C         | Binstone                   |                 |
|                                                                                                    | Cantone conjugatione              | Ringt wav                  |                 |
|                                                                                                    | Distinctive Ringing 3 File O      | Ring2 wav<br>Ring3 wav     |                 |
|                                                                                                    | Distinctive Ringing 4 File O      | Rings way                  |                 |
| Yealink wear                                                                                                    | Distinctive Ringing 5 File 😡      | Ring7 way                  |                 |
|                                                                                                    | Distinctive Ringing 8 File @      | Silent way<br>Silent way   |                 |
|                                                                                                    | Distinctive Binsins 7 File O      | Pinet way                  | ~               |
|                                                                                                    | Distantian Rission 9 Ella 🙃       |                            |                 |
|                                                                                                    | Costrative ranging a rise 😈       | Pring 1. Way               | •               |
|                                                                                                    | Districtive Honging # Hile 🗿      | Ring1.wav                  | •               |
|                                                                                                    | Distinctive Ringing 10 File 😦     | Ring1.wav                  | ×               |
|                                                                                                    | > Handsets                        |                            |                 |
|                                                                                                    | >Line 1                           |                            |                 |
|                                                                                                    | >Line 2                           |                            |                 |
|                                                                                                    | > Line 3                          |                            |                 |
|                                                                                                    | >Line 4                           |                            |                 |
|                                                                                                    | >Line 5                           |                            |                 |
|                                                                                                    |                                   |                            |                 |
|                                                                                                    | > Line 6                          |                            |                 |
|                                                                                                    | >Line 6<br>>Line 7                |                            |                 |

#### Handsets

In this section you will be able to configure which description type displayed on the handset, by using directory number, extension or custom description.

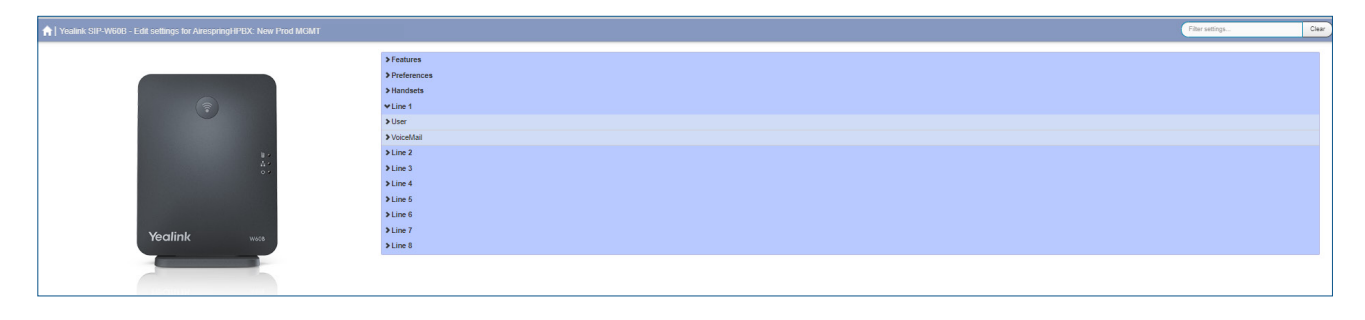

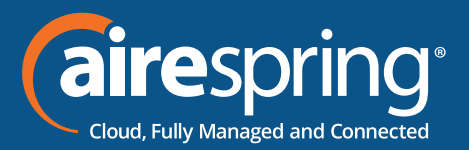

To register a W53H or W56H handset to the base, charge the device and then register it to the base:

- On the Base hit the center button, the handset top light will start blinking
- ▶ On the handset hit the Reg button
- The handset will register to the base and will upload new firmware and install. A temporary error of that the base is not available may be displayed just prior to the firmware upgrade starting.
- Once complete Time & Date should be displayed with the Handset name at the bottom of the screen
- If multiple handsets (up to 8) need to be configured to theW60B base each will have to complete its firmware upgrade and come in-service prior to the next one being able attach to the base. Expect the process to take 5-10 minutes per handset.
- If multiple handsets get registered to the base they will assume sequential handset number from 1 to 8.
- While one of the handsets is firmware upgrading, all handsets on the W60B are non-operational. Attempting to use one will result in a "Other handset is upgrading!" message.

#### Lines 1 – 8

In this section you will be able to configure:

User's information (Number, Name, Description) and Voicemail.

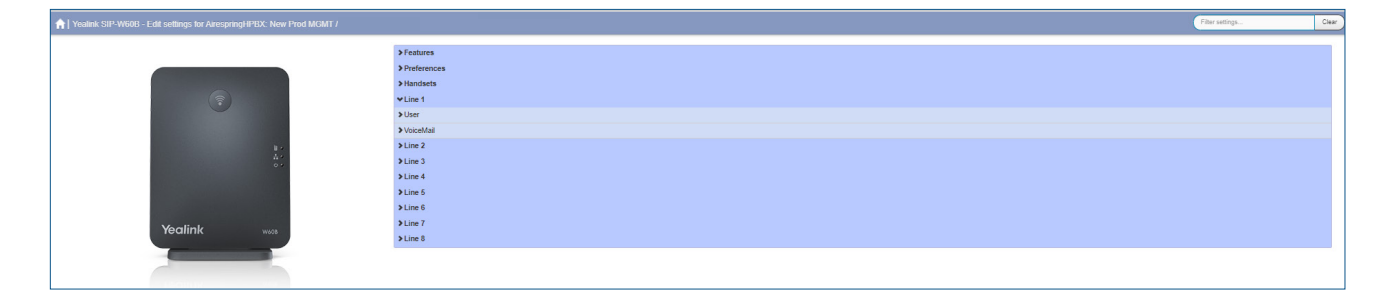

Contact us at: 888-389-2899
email: customerservice@airespring.com